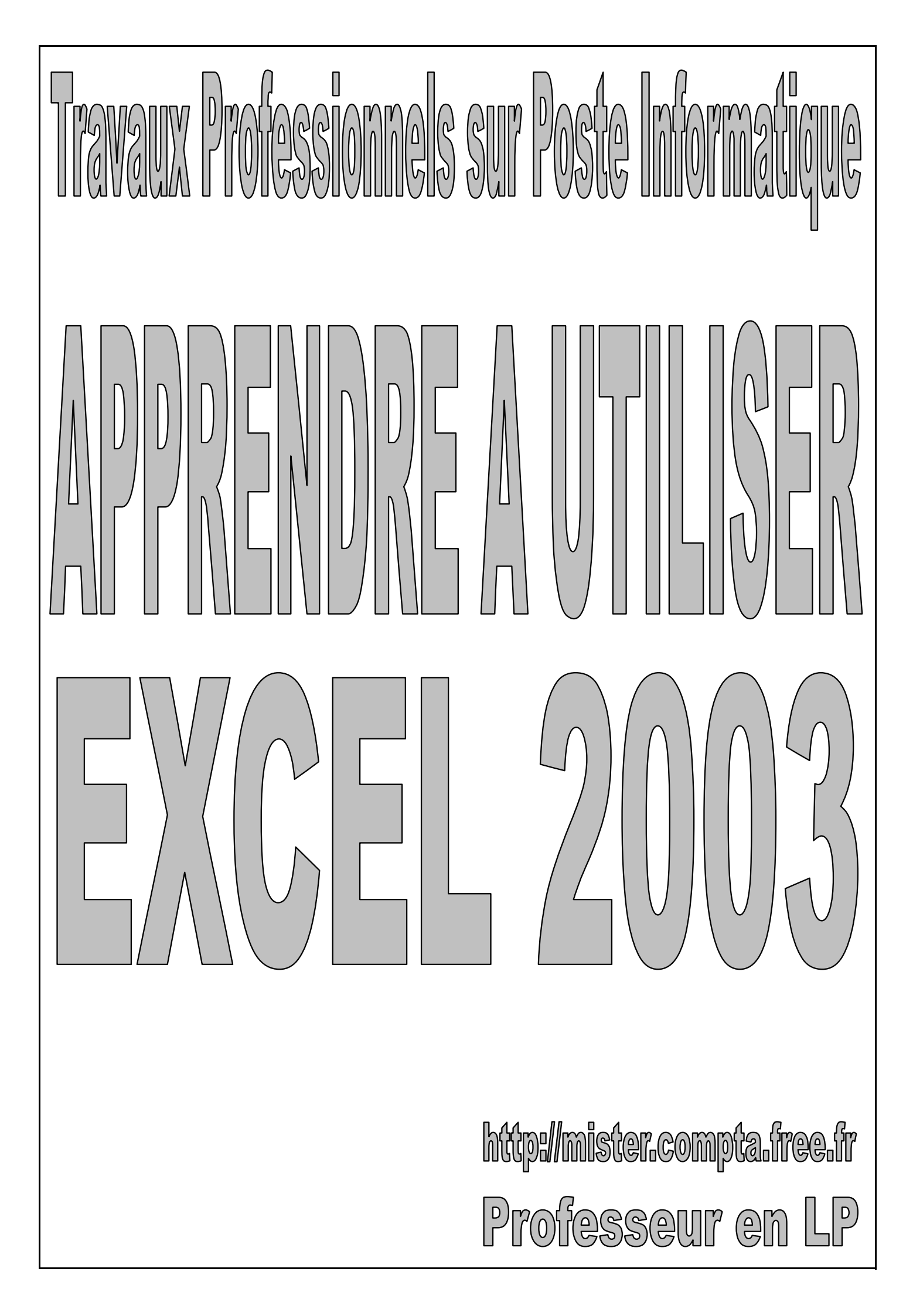

# SOMMAIRE

| Présentation                                                  | Page 4    |
|---------------------------------------------------------------|-----------|
| 1 Ouvrir Excel                                                |           |
| 2 Le vocabulaire d'Excel                                      |           |
| 3 Découvrir l'écran d'Excel                                   |           |
| 4 Utiliser l'aide                                             |           |
| 5 Quitter Excel                                               |           |
| Utiliser les classeurs                                        | Page 5    |
| 1 Ouvrir un classeur                                          |           |
| 2 Enregistrer un nouveau classeur (nouveau nom)               |           |
| 3 Enregistrer un classeur modifie (meme nom)                  |           |
| 4 Creer un nouveau classeur<br>5 Fermer un classeur           |           |
|                                                               |           |
| Organiser l'écran                                             | Page 6    |
| 1 Découvrir l'écran d'Excel                                   |           |
| 2 Se repérer dans la barre d'outils "Standard"                |           |
| 3 Se reperer dans la barre d'outils "Mise en forme"           |           |
| 5 Se renérer dans la barre de formule                         |           |
| 6 Ajouter ou supprimer la barre de formule                    |           |
| 7 Aiouter ou supprimer la barre d'état                        |           |
| 8 Modifier l'échelle d'affichage                              |           |
| 9 Ajouter ou supprimer les différents éléments de l'écran     |           |
| Gérer un classeur                                             | Page 10   |
| 1 Se déplacer dans un classeur                                | r ugo ro  |
| 2 Déplacer une feuille                                        |           |
| 3 Renommer une feuille                                        |           |
| Se dénlacer sélectionner                                      | Page 11   |
| 1 Se déplacer dans une feuille de calcul                      | r ugo r r |
| 2 Sélectionner des cellules                                   |           |
|                                                               | Daga 12   |
| Salsir<br>1. Opiniour texts                                   | Page 13   |
| <ul> <li>Saisir un texte</li> <li>Saisir un nombro</li> </ul> |           |
| 2 Saisir une date                                             |           |
| 4 Créer une suite "arithmétique"                              |           |
| 5 Créer une suite "chronologique"                             |           |
| Nemmer les collules                                           | Page 15   |
| 1. Création d'un champ nommé                                  | Fage 15   |
| 2 Modification d'un champ nommé                               |           |
| 3 Suppression d'un champ nommé                                |           |
| 4 Utilisation des noms                                        |           |
|                                                               | Page 17   |
|                                                               | Fage 17   |
| 2 Effectuer un calcul                                         |           |
| 3 Les fonctions                                               |           |
| 4 Les principales fonctions avancées                          |           |
| Modifier le contenu d'une cellule                             | Page 22   |
| 1 Modifier le contenu d'une cellule                           | 1 490 22  |
| 2 Effacer le contenu d'une ou plusieurs cellules              |           |
| 3 Utiliser le vérificateur orthographique                     |           |

| Mettre en forme les cellules                        | Page 23 |
|-----------------------------------------------------|---------|
| 1 Appliquer un format existant                      |         |
| 2 Personnaliser un format                           |         |
| 3 Recopier un format                                |         |
| 4 Mettre en forme les caractères                    |         |
| 5 Ajouter des bordures                              |         |
| 6 Colorier une cellule                              |         |
| 7 Ajouter des motifs                                |         |
| 8 Modifier l'alignement                             |         |
| 9 Utiliser les formats automatiques                 |         |
| 10 Utiliser un format conditionnel                  |         |
| 11 Protéger les cellules                            |         |
| Mettre en forme les lignes et les colonnes          | Page 28 |
| 1 Modifier la largeur d'une colonne                 |         |
| 2 Modifier automatiquement la largeur d'une colonne |         |
| 3 Modifier la hauteur d'une ligne                   |         |
| 4 Modifier automatiquement la hauteur d'une ligne   |         |
| Recopier, déplacer                                  | Page 29 |
| 1 Copier une cellule ou un groupe de cellules       |         |
| 2 Copier horizontalement                            |         |
| 3 Copier verticalement                              |         |
| 4 Copier une feuille                                |         |
| 5 Déplacer une cellule ou un groupe de cellules     |         |
| Insérer, supprimer                                  | Page 31 |
| 1 Insérer une cellule                               | -       |
| 2 Insérer plusieurs cellules                        |         |
| 3 Insérer une ligne                                 |         |
| 4 Insérer plusieurs lignes                          |         |
| 5 Insérer une colonne                               |         |
| 6 Insérer plusieurs colonnes                        |         |
| 7 Insérer une feuille                               |         |
| 8 Supprimer une ou plusieurs cellules               |         |
| 9 Supprimer une ou plusieurs lignes                 |         |
| 10 Supprimer une ou plusieurs colonnes              |         |
| 11 Supprimer une feuille                            |         |
| 12 Insérer un saut de page                          |         |
| 13 Supprimer un saut de page                        |         |
| 14 Insérer une image                                |         |
| 15 Supprimer une image                              |         |
| Complément : la gestion des images                  |         |
| Annuler, rétablir une commande                      | Page 35 |
| 1 Annuler la dernière commande                      |         |
| 2 Rétablir la dernière commande                     |         |
| Mettre en page                                      | Page 36 |
| 1 Gérer le en-têtes et les pieds de page            |         |
| 2 Gérer les marges                                  |         |
| 3 Centrer le tableau dans la page                   |         |
| 4 Modifier l'orientation                            |         |
| 5 Imprimer les en-têtes de ligne et de colonne      |         |
| 6 Imprimer le quadrillage                           |         |
| 7 Modifier l'échelle (la taille de l'impression)    |         |
| 8 Ajuster l'échelle                                 |         |
| 9 Apercu avant impression                           |         |
| 10 Imprimer la feuille                              |         |
| 11 Imprimer une partie de la feuille                |         |
| 12 Imprimer une ou plusieurs pages de la feuille    |         |
| 13 Imprimer les formules de calcul                  |         |
|                                                     |         |

| Trier les données                        | Page 41 |
|------------------------------------------|---------|
| 1 Trier des lignes par ordre croissant,  |         |
| 2 Trier des lignes par ordre décroissant |         |
| 3 Trier des colonnes                     |         |
| Réaliser un graphique                    | Page 42 |
| 1 Créer un graphique                     |         |
| 2 Modifier les paramètres d'un graphique |         |
| 3 Modifier les éléments d'un graphique   |         |
| 4 Exemple de graphique                   |         |

# PRÉSENTATION

#### 1 Ouvrir Excel

Démarrer

Programmes

Microsoft Office

Microsoft Office Excel 2003

Double clic sur l'icône "Microsoft Excel"

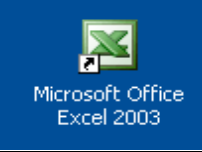

#### 2 Vocabulaire Excel

**Microsoft Excel**, logiciel de type tableur, permet de créer et d'utiliser des feuilles de calculs et des graphiques.

Une feuille de calculs est un tableau composé de lignes et de colonnes.

L'intersection entre une ligne et une colonne s'appelle une cellule.

Une cellule peut contenir un nombre, une date ou une formule; elle est toujours repérée par une **adresse**.

Exemple : la cellule B2 correspond à l'intersection entre la colonne B et la ligne 2.

L'ensemble des feuilles contenues dans un fichier est nommé classeur.

Un graphique est une représentation de données quantitatives issues d'un tableau.

#### 3 Découvrir l'écran Excel

Voir fiche suivante

#### 4 Utiliser l'aide

| Cliquer sur <u>?</u> dans la barre de menu<br>Sélectionner "Aide sur Microsoft Excel"                                                                                                    | ou <f1><br/>Aide sur Microsoft Excel</f1>                                    |
|----------------------------------------------------------------------------------------------------|------------------------------------------------------------------------------|
| Dans le champ "Rechercher :" saisissez votre p<br>Cliquer sur Sélectionner la rubrique désirée<br>Cliquer sur le bouton "Fermer" (X) de la fen<br>Cliquer sur le bouton "Fermer" (X) de la fen | roblème<br>être "Microsoft Excel : Aide"<br>être "Résultats de la recherche" |

| 5 | Quitter Excel      |                              |
|---|--------------------|------------------------------|
|   | Fichier<br>Quitter | Bouton "Fermer" ( X) d'Excel |

# **UTILISER LES CLASSEURS**

#### 1 Ouvrir un classeur

| Fichier<br>Ouvrir                                        | Ouvrir                                                 |
|----------------------------------------------------------|--------------------------------------------------------|
| Dans le champ "Regarder dans" sélectionner<br>enregistré | le lecteur et le dossier dans lequel le classeur à été |
| Dans la liste proposée, sélectionner le classeur         | à ouvrir                                               |
| Cliquer sur Ouvrir                                       |                                                        |

#### 2 Enregistrer un nouveau classeur (nouveau nom)

Enregistrer sous...

Dans le champ "Enregistrer dans" sélectionner le lecteur et le dossier dans lequel le classeur sera enregistré

Dans le champ "Nom du fichier" saisir le nom de ce classeur

Cliquer sur Enregistrer

# Servegistrer un classeur modifié (même nom) Fichier Enregistrer Enregistrer Enregistrer

| 4 | Créer un nouveau classeur                                   |         |
|---|-------------------------------------------------------------|---------|
|   | Fichier<br>Nouveau<br>Sélectionner I Nouveau classeur Excel | Nouveau |

| 5 | Fermer un classeur |                                       |
|---|--------------------|---------------------------------------|
|   | Fichier<br>Fermer  | Bouton "Fermer" (X) du classeur actif |

# **ORGANISER L'ÉCRAN**

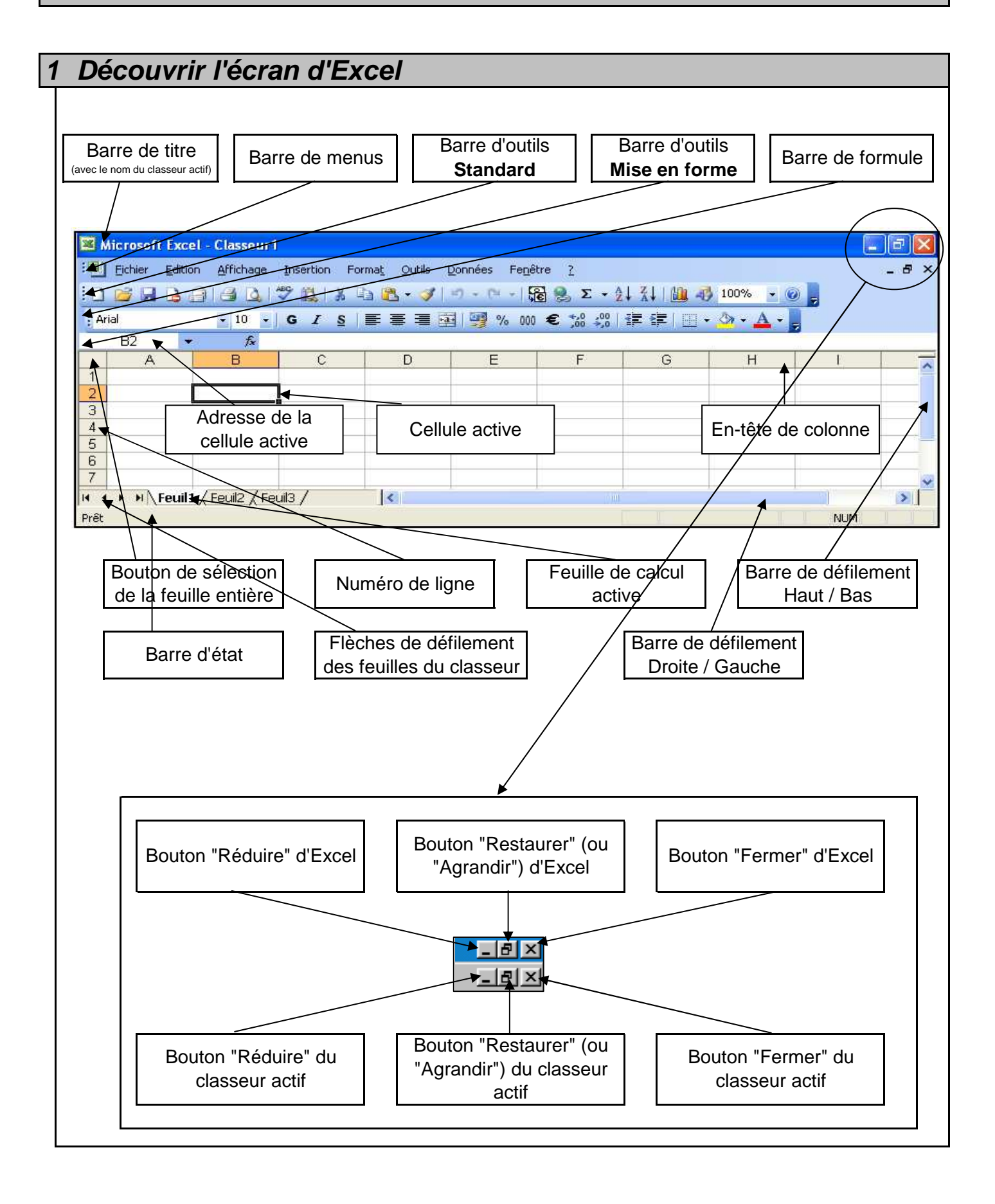

| 2 | Se | rep      | <i>pére</i> | er d  | dar  | าร   | la    | ba   | rre   | ď       | 'ou | tils | "S   | tan                           | dai | rd"   | 1     |                  |      |       |          |          |     |
|---|----|----------|-------------|-------|------|------|-------|------|-------|---------|-----|------|------|-------------------------------|-----|-------|-------|------------------|------|-------|----------|----------|-----|
|   |    | <b>i</b> |             | B     | 8    | 0    | ABC   | 12   | 1 %   | Q2      | 8   | 1    | 19 - | (N -                          |     | 8     | Σ     | - <u>≵</u> ↓     | Z↓   | 1     | <b>1</b> | 00%      | • @ |
|   | Î  | 1 ·      |             |       | 1    |      | 1     | 1    | 1     |         | 1   |      |      | 1                             | Î   |       | 1     |                  | 1    | 1     | 1        | <b>1</b> | 1   |
|   | 1  | 2        | 3 4         | 5     | 6    | 7    | 8     | 9    | 10    | ,<br>11 | 12  | 13   | 14   | '<br>15                       | 16  | 5 17  | 18    | 19               | 20   | 21    | 22       | 23       | 24  |
|   | 1  | Νοι      | iveau       | J     |      |      |       |      |       |         |     |      |      |                               | 13  | Rep   | rodu  | uire l           | a m  | ise e | en fo    | rme      |     |
|   | 2  | Ouv      | /rir        |       |      |      |       |      |       |         |     |      |      |                               | 14  | Ann   | uler  |                  |      |       |          |          |     |
|   | 3  | Enr      | egist       | rer   |      |      |       |      |       |         |     |      |      |                               | 15  | Réta  | ablir |                  |      |       |          |          |     |
|   | 4  | Per      | miss        | ion ( | Acc  | ès r | non I | rest | reint | )       |     |      |      |                               | 16  | Con   | vers  | sion             | en e | euro  |          |          |     |
|   | 5  | Me       | ssage       | e éle | ctro | niqu | Je    |      |       |         |     |      |      | 17 Insérer un lien hypertexte |     |       |       |                  |      |       |          |          |     |
|   | 6  | Imp      | rime        | r     |      |      |       |      |       |         |     |      |      |                               | 18  | Som   | nme   | auto             | oma  | tique | Э        |          |     |
|   | 7  | Ape      | erçu a      | avan  | t im | pres | ssio  | n    |       |         |     |      |      |                               | 19  | Tri c | rois  | sant             |      |       |          |          |     |
|   | 8  | Ört      | hogra       | aphe  |      | •    |       |      |       |         |     |      |      |                               | 20  | Tri c | lécro | oissa            | ant  |       |          |          |     |
|   | 9  | Bib      | liothè      | que   | de   | rech | nerc  | he   |       |         |     |      |      |                               | 21  | Assi  | star  | nt gra           | aphi | que   |          |          |     |
|   | 10 | Cou      | lper        |       |      |      |       |      |       |         |     |      |      |                               | 22  | Des   | sin   | •                | •    |       |          |          |     |
|   | 11 | Cor      | bier        |       |      |      |       |      |       |         |     |      |      |                               | 23  | Zoo   | m     |                  |      |       |          |          |     |
|   | 12 | Col      | ler         |       |      |      |       |      |       |         |     |      |      |                               | 24  | Aide  | e sur | <sup>.</sup> Mic | roso | oft E | xcel     |          |     |

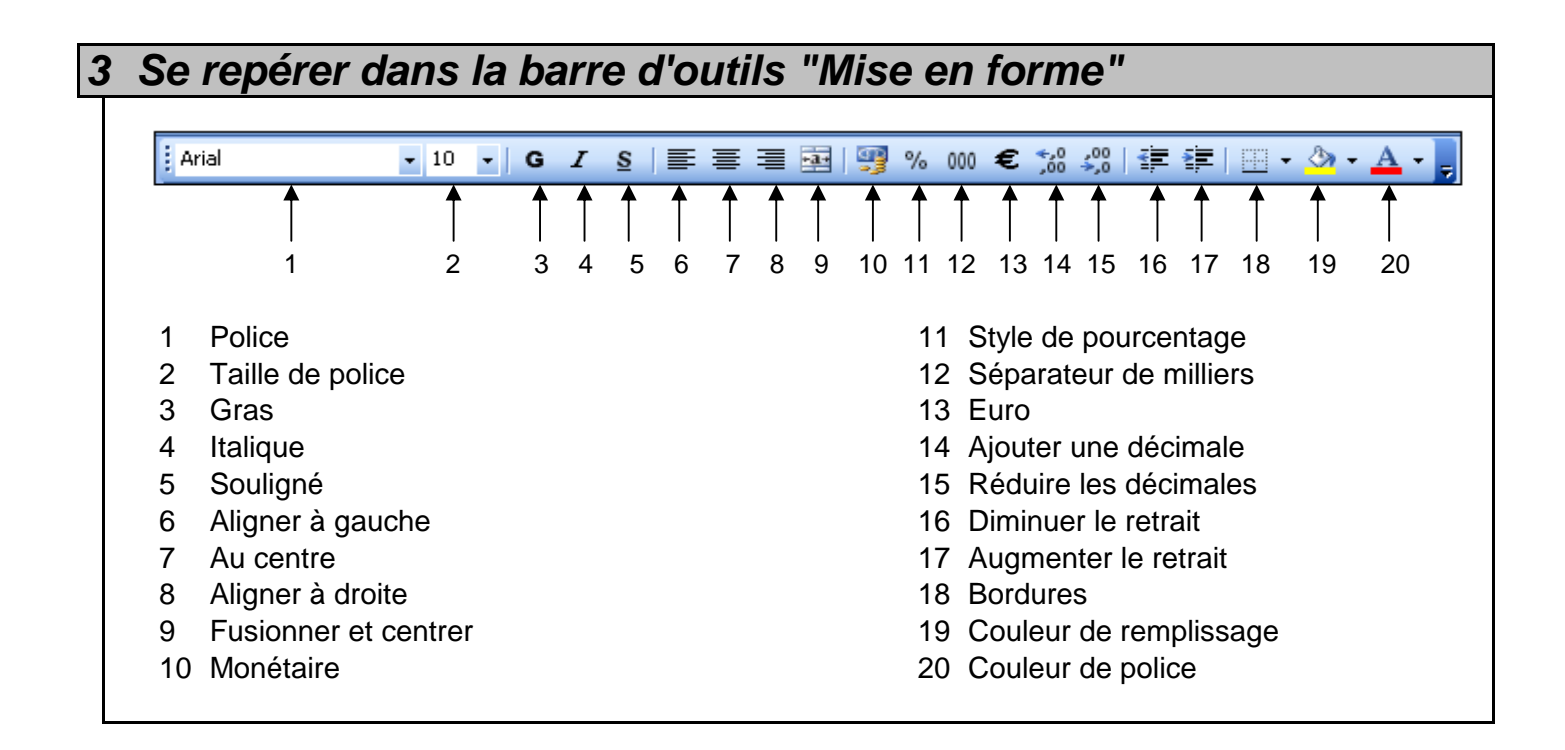

#### 4 Ajouter ou supprimer une barre d'outils

Affichage (ou clic droit dans l'espace vide des barres d'outils)

Barres d'outils

Activer ou désactiver les différentes barres d'outils

#### 5 Se repérer dans la barre de formule

La barre de formule affiche le contenu de la cellule active. Elle permet de saisir et de modifier ce contenu.

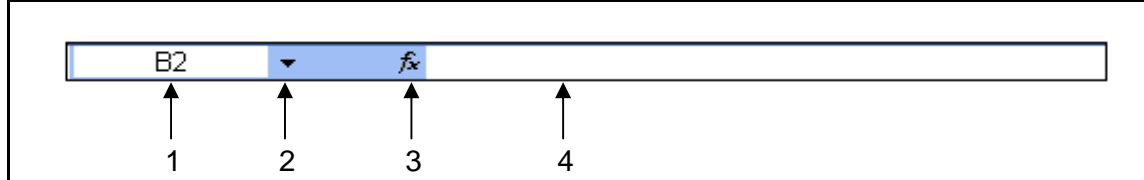

- 1 Zone Nom (Adresse de la cellule active)
- 2 Flèche de recherche des noms
- 3 Bouton "Insérer une fonction"
- 4 Contenu de la cellule active

#### 6 Ajouter ou supprimer la barre de formule

Affichage

Activer ou désactiver l'option "Barre de formule"

#### 7 Ajouter ou supprimer la barre d'état

Affichage

Activer ou désactiver l'option "Barre d'état"

#### 8 Modifier l'échelle d'affichage

#### Par la barre des menus

Affichage

Zoom...

Sélection l'échelle (ou la saisir dans le champ "Personnalisé :")

| Cliquer sur | Ok |
|-------------|----|
|-------------|----|

| 8 | 3 Modifier l'échelle d'affichage                                                   |                                                              |  |  |  |  |  |  |  |  |
|---|------------------------------------------------------------------------------------|--------------------------------------------------------------|--|--|--|--|--|--|--|--|
|   | Par le bouton de la barre "Standard"<br>Cliquer sur la flèche de recherche du zoom | %                                                            |  |  |  |  |  |  |  |  |
|   | Si la taille du zoom désirée<br>apparaît dans la liste                             | Si la taille du zoom désirée<br>n'apparaît pas dans la liste |  |  |  |  |  |  |  |  |
|   | Sélectionner la taille du zoom                                                     | Saisir l'échelle du zoom<br>Appuyer sur la touche Entrée     |  |  |  |  |  |  |  |  |

| Outils<br>Options<br>Onglet Affichage<br>Activer ou désactiver les éléments désirés<br>Options         Options         Couleur         International         Enregistrer         Vérification des erreurs         Orthographe         Sécurité         Affichage         Calcul       Modification         Général       Transition         Listes pers.       Graphique         Affichage       Barre de formule         Volet Office au gémarrage       Barre de formule         Pageun       Indicateur seul       Commentaires         Ageun       Indicateur seul       Commentaire et indicateur         Afficher tout       Indicateur seul       Commentaire et défilement torizontale         Sauts de page       En-têtes de ligne et de colonne       Barre de défilement torizontale         Symboles du plan       Orguets de classeur       Orguets de classeur         Quadrillage       Valeurs géro       Orguets de classeur                                                                                                    | ou supprimer les différents éléments de l'                                           | lécran                                   |
|----------------------------------------------------------------------------------------------------|--------------------------------------------------------------------------------------|------------------------------------------|
| Options Onglet Affichage Activer ou désactiver les éléments désirés           Options         Options         Activer ou désactiver les éléments désirés         Options         Couleur       International         Enregistrer       Vérification des erreurs         Orthographe       Sécurité         Affichage       Calcul         Modification       Général         Transition       Listes pers.         Graphique       Afficher         Volet Office au gémarrage       Barre de formule         Optets       Indicateur seul       Commentaires         Ageun       Indicateurs de gosition       Masquer tout         Fenêtres       Indicateurs de gosition       Masquer tout         Fenêtres       Symboles du plan       Saure de défilement horizontale         Soudorliage       Valeurs géro       Onglets de classeur         Couleur du quadrillage :       Valeurs géro       Onglets de classeur                                                                                                    |                                                                                      |                                          |
| Options<br>Onglet Affichage<br>Activer ou désactiver les éléments désirés<br>Options         Couleur       International         Enregistrer       Vérification des erreurs         Orthographe       Sécurité         Affichage       Calcul         Modification       Général         Transition       Listes pers.         Graphique         Afficher         Volet Office au gémarrage       Barre de formule         Ø volet Office au gémarrage       Barre de formule         Indicateur seul       Commentaires         Augun       Indicateur seul         Objets       Indicateurs de gosition         Sauts de page       En-têtes de ligne et de colonne         Sauts de page       En-têtes de ligne et de colonne         Sauts de page       En-têtes de ligne et de colonne         Ø quadrillage       Valeurs géro         Quadrillage       Valeurs géro                                                                                                    |                                                                                      |                                          |
| Onglet Affichage         Activer ou désactiver les éléments désirés         Options         Couleur       International         Enregistrer       Vérification des erreurs         Orthographe       Sécurité         Affichage       Calcul         Modification       Général         Transition       Listes pers.         Graphique       Penêtres         Volet Office au gémarrage       Barre de formule         Objets       Indicateur seul       Commentaire et indicateur         Objets       Indicateurs de gosition       Masquer tout         Fenêtres       Symboles du plan       Symboles du plan         Quadrillage       Valeurs géro       Onglets de classeur         Quadrillage       Automatique       Valeurs géro                                                                                                    |                                                                                      |                                          |
| Activer ou désactiver les éléments désirés                                                                                                    | let Affichage                                                                        |                                          |
| Options         Couleur       International       Enregistrer       Vérification des erreurs       Orthographe       Sécurité         Affichage       Calcul       Modification       Général       Transition       Listes pers.       Graphique         Afficher       Volet Office au gémarrage       Verantion       Barre de formule       Earre d'état       Penêtres dans la barre des tâct         Commentaires <ul> <li>Aucun</li> <li>Indicateur seul</li> <li>Commentaire et indicateur</li> <li>Objets</li> <li>Afficher tout</li> <li>Indicateurs de gosition</li> <li>Masquer tout</li> <li>Penêtres</li> <li>Sauts de page</li> <li>En-têtes de ligne et de colonne</li> <li>Barre de défilement horizontale</li> <li>Symboles du plan</li> <li>Waleurs zéro</li> <li>Quadrillage</li> <li>Valeurs zéro</li> <li>Onglets de classeur</li> <li>Couleur du quadrillage :</li> <li>Automatique</li> <li>Valeurs zéro</li> <li>Onglets de classeur</li> <li>Couleur du quadrillage :</li> <li>Automatique</li> <li>Material</li> <li>Material</li></ul>                                                                                        | Activer ou désactiver les éléments désirés                                           |                                          |
| Couleur       International       Enregistrer       Vérification des erreurs       Orthographe       Sécurité         Affichage       Calcul       Modification       Général       Transition       Listes pers.       Graphique         Afficher             Modification       Général       Transition       Listes pers.       Graphique         Afficher                                                                                                    |                                                                                      | ?                                        |
| Affichage       Calcul       Modification       Général       Transition       Listes pers.       Graphique         Afficher <ul> <li>Volet Office au démarrage</li> <li>Barre de formule</li> <li>Barre d'état</li> <li>Fenêtres dans la barre des tâct</li> <li>Commentaires</li> <li>Augeun</li> <li>Indicateur seul</li> <li>Commentajre et indicateur</li> <li>Objets</li> <li>Afficher tout</li> <li>Indicateurs de gosition</li> <li>Masquer tout</li> <li>Fenêtres</li> <li>Sauts de page</li> <li>Formules</li> <li>Symboles du plan</li> <li>Barre de défilement horizontale</li> <li>Quadrillage</li> <li>Quadrillage</li> <li>Quadrillage</li> <li>Automatique</li> <li>Valeurs géro</li> <li>Guileur du quadrillage</li> <li>Automatique</li> <li>Matomatique</li> <li>Ma</li></ul> | ur International Enregistrer Vérification des erreurs Orth                           | nographe Sécurité                        |
| Afficher   Volet Office au démarrage   Aucun   Aucun   Indicateur seul   Objets   Afficher tout   Indicateurs de gosition   Masquer tout   Fenêtres   Sauts de page   Formules   Symboles du plan   Quadrillage   Quadrillage   Queur du quadrillage :                                                                                                    | age Calcul Modification Général Transition Liste                                     | es pers. Graphique                       |
| ✓ Volet Office au démarrage       ✓ Barre de formule       ✓ Barre d'état       ✓ Fenêtres dans la barre des tâc         Commentaires        Aucun       ● Indicateur seul       ● Commentaire et indicateur         Objets       ●       Indicateurs de gosition       ● Masquer tout         Fenêtres       ●       Indicateurs de gosition       ● Masquer tout         Fenêtres       ●       Sauts de page       ✓ En-têtes de ligne et de colonne       ✓ Barre de défilement horizontale         ●       Symboles du plan       ●       Barre de défilement verticale       ✓ Onglets de classeur         ✓ Quadrillage       ✓ Valeurs zéro       ✓ Onglets de classeur       ✓ Onglets de classeur                                                                                                    |                                                                                      |                                          |
| Commentaires         Aycun       Indicateur seul       Commentaire et indicateur         Objets       Indicateurs de gosition       Masquer tout         Fenêtres       Indicateurs de gosition       Masquer tout         Sauts de page       Indicateurs de gosition       Image de défilement horizontale         Formules       Symboles du plan       Barre de défilement verticale         Quadrillage       Valeurs zéro       Onglets de classeur                                                                                                    | : Office au <u>d</u> émarrage 🔽 Barre de <u>f</u> ormule 🔽 <u>B</u> arre d'état 🔽 Fe | enêtres dans <u>l</u> a barre des tâches |
| Objets       Indicateur seul       Masquer tout         Senêtres       Indicateur de gosition       Masquer tout         Fenêtres       Sauts de page       En-têtes de ligne et de colonne       Barre de défilement horizontale         Formules       Symboles du plan       Barre de défilement verticale         Quadrillage       Valeurs zéro       Onglets de classeur                                                                                                    | ujres                                                                                | sire et indicateur                       |
| <ul> <li>Afficher tout             <li>Indicateurs de position             <li>Masquer tout         </li> </li></li></ul> Fenêtres <ul> <li>Sauts de page</li> <li>Entêtes de ligne et de colonne</li> <li>Barre de défilement horizontale</li> <li>Symboles du plan</li> <li>Barre de défilement verticale</li> <li>Quadrillage</li> <li>Valeurs zéro</li> <li>Onglets de classeur</li> </ul>                                                                                                    |                                                                                      | are et maicatear                         |
| Fenêtres         Sauts de page       ✓ En-têtes de ligne et de colonne       ✓ Barre de défilement horizontale         Formules       ✓ Symboles du plan       ✓ Barre de défilement verticale         ✓ Quadrillage       ✓ Valeurs zéro       ✓ Onglets de classeur         Couleur du quadrillage :       Automatique       ✓                                                                                                    | her <u>t</u> out 🔷 Indicateurs de <u>p</u> osition 🔷 <u>M</u> asquer (               | tout                                     |
| Sauts de page       ✓ En_têtes de ligne et de colonne       ✓ Barre de défilement horizontale         Formules       ✓ Symboles du plan       ✓ Barre de défilement verticale         ✓ Quadrillage       ✓ Valeurs zéro       ✓ Onglets de classeur         Couleur du quadrillage :       Automatique       ✓                                                                                                    |                                                                                      |                                          |
| □ Formules       ✓ Symboles du plan       ✓ Barre de défilement verticale         ✓ Quadrillage       ✓ Valeurs zéro       ✓ Onglets de classeur         Couleur du quadrillage :       Automatique       ✓                                                                                                    | s de page 🔽 E <u>n</u> -têtes de ligne et de colonne 🔽 Barre de d                    | défilement <u>h</u> orizontale           |
| Quadrillage       Valeurs zéro       Onglets de classeur         Couleur du quadrillage :       Automatique                                                                                                    | iules 🔽 Symboles du plan 🗹 Barre de d                                                | défilement <u>v</u> erticale             |
| Couleur du quadrillage : Automatique                                                                                                    | drillage Valeurs <u>z</u> éro Voleurs d                                              | de classeur                              |
|                                                                                                    | du quadrillage : Automatique                                                         |                                          |
|                                                                                                    |                                                                                      |                                          |
|                                                                                                    |                                                                                      |                                          |
|                                                                                                    |                                                                                      |                                          |

# GÉRER UN CLASSEUR

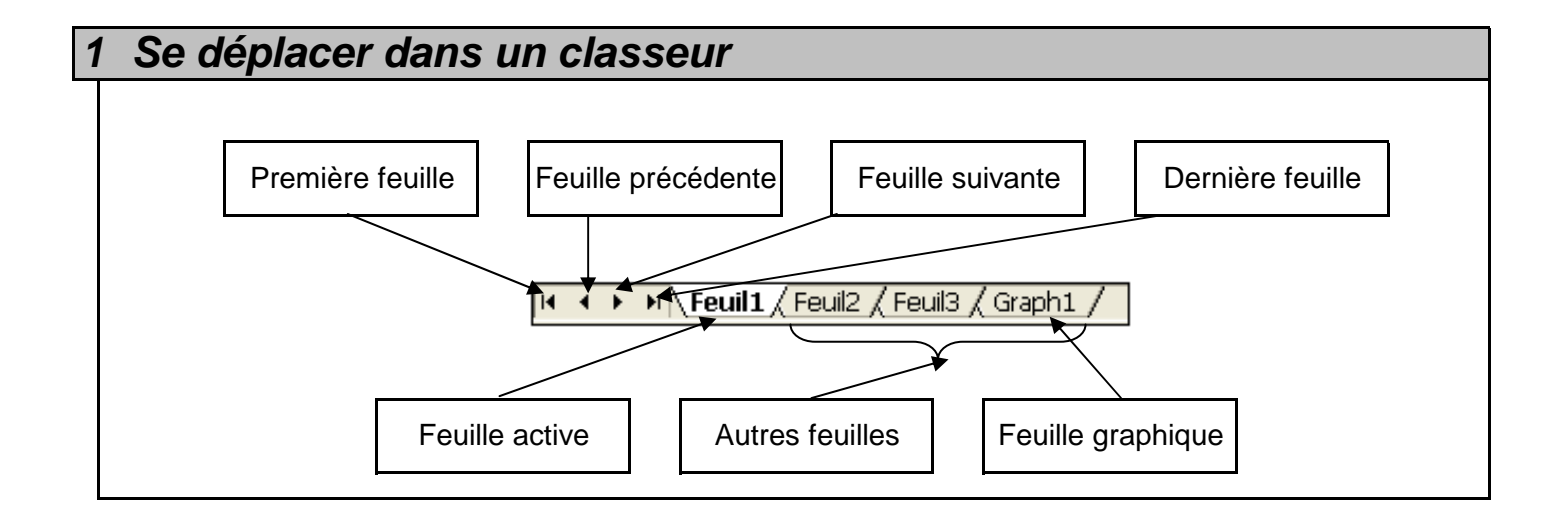

| 2 | Déplacer une feuille                                                                                                    |                                                                                                 |
|---|----------------------------------------------------------------------------------------------------|-------------------------------------------------------------------------------------------------|
|   | Activer la feuille à déplacer                                                                                                    |                                                                                                 |
|   | Édition (ou clic droit sur le nom de cette feuille)<br>Déplacer ou copier une feuille                                            | Cliquer sur la feuille à déplacer et glisser jusqu'à<br>l'endroit où elle doit être positionnée |
|   | Dans la rubrique "Avant la feuille"<br>sélectionner la feuille avant laquelle<br>cette feuille doit apparaître<br>Cliquer sur 0k |                                                                                                 |

| 3 | Renommer une feuille                                  |                                                 |                                         |
|---|-------------------------------------------------------|-------------------------------------------------|-----------------------------------------|
|   | Activer la feuille à renommer                         |                                                 |                                         |
|   | Format<br>Feuille<br>Renommer                         | Clic droit sur le nom de la feuille<br>Renommer | Double clic sur le nom de cette feuille |
|   | Saisir le nouveau nom<br>Appuyer sur la touche Entrée |                                                 |                                         |

# **SE DÉPLACER - SÉLECTIONNER**

#### 1 Se déplacer dans une feuille de calcul

Utiliser les flèches directionnelles

Utiliser les barres ou les flèches de défilement

#### 2 Sélectionner des cellules

#### Sélectionner une cellule

Cliquer sur la cellule à sélectionner

La cellule sélectionnée est matérialisée par un rectangle.

|   |  | L     |
|---|--|-------|
|   |  |       |
| - |  | h     |
|   |  |       |
|   |  |       |
|   |  | <br>1 |

#### Sélectionner une ligne entière

Cliquer sur le numéro de la ligne à sélectionner

#### Sélectionner une colonne entière

Cliquer sur le titre de la colonne à sélectionner

#### Sélectionner des cellules adjacentes (cellules qui sont côte à côte)

Cliquer sur la première cellule de la plage à sélectionner et faire glisser jusqu'à la dernière cellule de la plage à sélectionner

La plage de cellules sélectionnées est matérialisée par un rectangle noirci (seule la première cellule reste blanche).

| Sélectionner des cellules non adjacentes (cellules qui ne sont pas côte à côte)                                                                                                    |  |  |
|----------------------------------------------------------------------------------------------------|--|--|
| Sélectionner la première cellule (ou plages de cellules) à sélectionner                                                                                                    |  |  |
| Appuyer sur la touche "Contrôle" (Ctrl ) et la maintenir enfoncée                                                                                                    |  |  |
| Sélectionner les autres cellules (ou plages de cellules) à sélectionner                                                                                                    |  |  |
| Relâcher la touche "Contrôle" (Ctrl)                                                                                                    |  |  |
| Les plages de cellules sélectionnées sont noircies (sauf la première cellule de la dernière plage sélectionnée qui reste blanche).                                                                                                    |  |  |
| Image: second second |  |  |
| Sélectionner une grande plage de cellules                                                                                                    |  |  |
| Sélectionner la première cellule de la plage à sélectionner                                                                                                    |  |  |
| Appuyer sur la touche "Majuscule" ( î ) et la maintenir enfoncée<br>Sélectionner la dernière cellule de la plage à sélectionner                                                                                                    |  |  |
|                                                                                                    |  |  |
| <b>Sélectionner des lignes ou des colonnes adjacentes</b><br>Cliquer sur la première ligne ou colonne à sélectionner et faire glisser jusqu'à la dernière ligne ou<br>colonne à sélectionner                                                                                                    |  |  |
| Sélectionner des lignes ou des colonnes non adjacentes                                                                                                    |  |  |
| Sélectionner la première ligne ou colonne à sélectionner                                                                                                    |  |  |
| Appuyer sur la touche "Contrôle" (Ctrl ) et la maintenir enfoncée                                                                                                    |  |  |
| Sélectionner les autres lignes ou colonnes à sélectionner                                                                                                    |  |  |
| Relâcher la touche "Contrôle" (Ctrl)                                                                                                    |  |  |
| Sélectionner toutes les cellules d'une feuille de calcul                                                                                                    |  |  |
| Cliquer sur le bouton de sélection de la feuille entière (situé dans le coin gauche du haut de la feuille de calcul, c'est-à-dire à l'endroit où les en-têtes de ligne et de colonne se croisent)                                                                                                    |  |  |

# SAISIR DES DONNÉES

#### Saisir un texte

Sélectionner la cellule où ce texte doit apparaître

Saisir le texte

Appuyer sur la touche Entrée

Remarque : le texte est automatiquement aligné à gauche de la cellule

#### 2 Saisir un nombre

Sélectionner la cellule où ce nombre doit apparaître

Saisir le nombre

Appuyer sur la touche Entrée

Remarque : le nombre est automatiquement aligné à droite de la cellule

# 3 Saisir une date Sélectionner la cellule où cette date doit apparaître Saisir la date Appuyer sur la touche Entrée Remarque : la date est automatiquement alignée à droite de la cellule

#### 4 Créer une série "arithmétique"

Saisir les deux premiers éléments de la série

Sélectionner les deux premiers éléments de la série

Cliquer sur "la poignée de remplissage" (le curseur de la souris prend alors la forme d'une croix noire +) et la faire glisser jusqu'à la dernière cellule devant accueillir les valeurs de cette série.

Poignée de remplissage

Remarque : pendant la "glisse", une info bulle vous indique la valeur qui apparaîtra dans la cellule.

#### 5 Créer une série "chronologique"

Saisir le premier élément de la série

Sélectionner le premier élément de la série

Cliquer sur "la poignée de remplissage" (le curseur de la souris prend alors la forme d'une croix noire +) et la faire glisser jusqu'à la dernière cellule devant accueillir les valeurs de cette série.

Poignée de remplissage

Remarque : pendant la "glisse", une info bulle vous indique la valeur qui apparaîtra dans la cellule.

#### Remarque si le pas est différent de "un" :

Saisir les deux premiers éléments de la série

Sélectionner les deux premiers éléments de la série

Cliquer sur "la poignée de remplissage" (le curseur de la souris prend alors la forme d'une croix noire +) et la faire glisser jusqu'à la dernière cellule devant accueillir les valeurs de cette série.

## **NOMMER LES CELLULES**

| 1 Création d'un champ nommé                                                             |
|-----------------------------------------------------------------------------------------|
| <u>1ère méthode</u>                                                                     |
| Sélectionner les cellules à nommer                                                      |
| Insertion                                                                               |
| Nom                                                                                     |
| Définir                                                                                 |
| Saisir le non                                                                           |
| Cliquer sur Ajouter                                                                     |
| Cliquer sur Ok                                                                          |
| 2ème méthode (nommer les cellules d'un tableau par leur en-tête de ligne ou de colonne) |
| Sélectionner les titres et les cellules à nommer                                        |
| Insertion                                                                               |
| Nom                                                                                     |
| Créer                                                                                   |
| Sélectionner l'emplacement du nom                                                       |
| Cliquer sur Ok                                                                          |
| <u>3ème méthode</u>                                                                     |
| Sélectionner les cellules à nommer                                                      |
| Cliquer dans le champ de l'adresse de la cellule active                                 |
| Saisir le nom                                                                           |
| Appuyer sur la touche Entrée                                                            |

| 2                                      | Modification d'un champ nommé |                                        |  |
|----------------------------------------|-------------------------------|----------------------------------------|--|
|                                        | Insertion                     |                                        |  |
|                                        | Nom                           |                                        |  |
| Définir                                |                               |                                        |  |
| Sélectionner le nom à modifier         |                               | ectionner le nom à modifier            |  |
| Apporter les modifications nécessaires |                               | Apporter les modifications nécessaires |  |
|                                        | Cliquer sur                   | Ok                                     |  |

| 3 | Suppression d'un champ nommé    |
|---|---------------------------------|
|   | Insertion                       |
|   | Nom                             |
|   | Définir                         |
|   | Sélectionner le nom à supprimer |
|   | Cliquer sur Supprimer           |
|   | Cliquer sur Ok                  |

| 4                                                                                                    | Utilisation des noms                                                                                                    |                                   |                                                                  |                                                                 |                        |
|----------------------------------------------------------------------------------------------------|----------------------------------------------------------------------------------------------------|-----------------------------------|------------------------------------------------------------------|-----------------------------------------------------------------|------------------------|
|                                                                                                    | 1er cas : le nom concerne une seule cellule                                                                                                    |                                   |                                                                  |                                                                 |                        |
|                                                                                                    |                                                                                                    | Lors la saisie de la formule, lor | sque vous avez bes                                               | soin du nom :                                                   |                        |
|                                                                                                    |                                                                                                    | Cliquez sur la cellule            | Insertion                                                        |                                                                 | Saisir le nom concerné |
|                                                                                                    |                                                                                                    | contenant le nom à utiliser       | Nom                                                              |                                                                 |                        |
|                                                                                                    |                                                                                                    |                                   | Coller                                                           |                                                                 |                        |
|                                                                                                    |                                                                                                    |                                   | Sélec<br>nom (                                                   | tionner le<br>concerné                                          |                        |
|                                                                                                    |                                                                                                    |                                   | Cliquer sur Ok                                                   |                                                                 |                        |
| Le nom attribué à une seule cellule et utilisé dans une formule de calcul fonctionne con<br>une cellule ayant un adressage absolu : le nom contenu dans la formule d'une cellule r<br>pas modifié lors de la copie de cette cellule.      Zème cas : le nom concerne un groupe de cellules |                                                                                                    |                                   | e de calcul fonctionne comme<br>s la formule d'une cellule n'est |                                                                 |                        |
| Lors la saisie de la formule, lorsque vous avez besoin du nom :                                                                                                    |                                                                                                    |                                   |                                                                  |                                                                 |                        |
|                                                                                                    |                                                                                                    | Insertion                         |                                                                  | Saisir le nom                                                   | concerné               |
|                                                                                                    |                                                                                                    | Nom                               |                                                                  |                                                                 |                        |
|                                                                                                    | Coller                                                                                                    |                                   |                                                                  |                                                                 |                        |
|                                                                                                    | Sélectionner le nom co                                                                                                    |                                   | n concerné                                                       |                                                                 |                        |
|                                                                                                    | Cliquer sur Ok                                                                                                    |                                   |                                                                  |                                                                 |                        |
|                                                                                                    | Remarques : - C'est le nom de la cellule qui apparaît dans la barre de formule - Lorsqu'il concerne plusieurs cellules, le nom prend la valeur de la cellule nommée de la lign<br>active (si le nom concerne les éléments d'une ligne) ou de la colonne active (si le non<br>concerne les éléments d'une colonne). |                                   |                                                                  | e la cellule nommée de la ligne<br>la colonne active (si le nom |                        |
|                                                                                                    |                                                                                                    |                                   |                                                                  |                                                                 |                        |

# **CONCEVOIR UNE FORMULE**

#### 1 Généralités

Sélectionner la cellule où le résultat doit apparaître

Saisir le signe =

Saisir la formule

Appuyer sur la touche Entrée

Remarque : le résultat de la formule apparaît dans la cellule mais la cellule contient bien la formule (cette dernière apparaît dans la barre de formule)

Une formule commence toujours par le signe = et peut contenir :

|             | une référence de cellule            | un calcul                                                         | une fonction                                        |
|-------------|-------------------------------------|-------------------------------------------------------------------|-----------------------------------------------------|
| Exemple     | = C5                                | =100+C5*5% <sup>(1)</sup>                                         | =somme(C5:C10)                                      |
| Explication | donne la valeur de la<br>cellule C5 | donne le total de 100 plus<br>5% de la valeur de la<br>cellule C5 | donne le total des valeurs<br>des celulles C5 à C10 |

<sup>(1)</sup> concevoir ce calcul

| Saisir le signe =            | Saisir le signe  =           |
|------------------------------|------------------------------|
| Saisir 100+C5*5%             | Saisir 100+                  |
| Appuyer sur la touche Entrée | Cliquer sur C5               |
|                              | Saisir *5%                   |
|                              | Appuyer sur la touche Entrée |

#### 2 Effectuer un calcul

Rappel : les différents opérateurs mathématiques :

+ : pour l'addition

- : pour la soustraction

- / : pour la division
- % : pour le pourcentage
- \* : pour la multiplication

() : pour les parenthèses

#### Les adresses relatives et les adresses absolues

#### L'adresse relative d'une cellule

Il s'agit de type de référence utilisé par défaut par le logiciel (ex : A1, B1, C2,...). Cette référence de cellule est modifiée lorsque la formule est copiée.

#### L'adresse absolue d'une cellule

C'est une référence de cellule qui ne doit pas être modifiée si la formule est copiée. Elle doit impérativement garder son adresse.

Une référence absolue s'écrit avec des \$ (ex : \$A\$1, \$B\$1, \$C\$2,...).

Pour obtenir les \$, sélectionner la cellule et appuyer sur la touche <F4>.

#### 3 Les fonctions

| Insérer une fonction                                   |                                        |                                                      |                       |  |
|--------------------------------------------------------|----------------------------------------|------------------------------------------------------|-----------------------|--|
| Sélectionner la cellule où le résultat doit apparaître |                                        |                                                      |                       |  |
| Saisir le signe – Insertion                            |                                        |                                                      | e la barre            |  |
| Saisir la fonction                                     | Fonction                               | du bouton Somme automatique                          | de formule            |  |
| Appuver sur la touche Entrée                           |                                        | Autres fonctions                                     | de lonnue             |  |
|                                                        | Éventuellement sa                      | isir une brève description                           | u<br>de la fonction à |  |
|                                                        | insérer, puis clique                   | r sur OK                                             |                       |  |
|                                                        | Sélectionner la fon                    | ction                                                |                       |  |
|                                                        | Cliquer sur                            | Ok                                                   |                       |  |
|                                                        | Saisir ou                              | sélectionner les différents                          | paramètres de la      |  |
|                                                        | formule                                |                                                      |                       |  |
|                                                        | Rema<br>cellul                         | arque : le bouton 🔛 perm<br>es                       | et la sélection de    |  |
|                                                        | et le l                                | bouton 🔄 de revenir à la                             | fenêtre des argu-     |  |
|                                                        | ment                                   | s de la fonction                                     |                       |  |
|                                                        | Cliquer sur Ok                         |                                                      |                       |  |
| Somme automatique                                      |                                        |                                                      |                       |  |
| Pour utiliser la fonction "Somme", vo                  | us pouvez utiliser le k                | oouton "Somme automatiqu                             | ıe".                  |  |
|                                                        |                                        |                                                      |                       |  |
|                                                        | loit apparaitre                        |                                                      |                       |  |
| Cliquer sur <b>Somme autom</b>                         | atique                                 |                                                      |                       |  |
| Si la zone sélectionnée par Exce                       | l n'est pas correcte, s                | électionner la bonne zone                            |                       |  |
| Appuver sur la touche Entrée                           | • •                                    |                                                      |                       |  |
|                                                        |                                        |                                                      |                       |  |
| Les principales fonctions                              |                                        |                                                      |                       |  |
| SOMME(plage(s) de données)                             | calcule la somme<br>les plages sélecti | e des données contenues<br>ionnées                   | dans la plage ou      |  |
| MOYENNE(plage(s) de données)                           | calcule la moye<br>dans la plage ou    | nne arithmétique des dor<br>les plages sélectionnées | nnées contenues       |  |
| MIN(plage(s) de données)                               | donne la valeur<br>plages sélectionr   | minimale contenue dans<br>iées                       | la plage ou les       |  |
| MAX(plage(s) de données)                               | donne la valeur<br>plages sélectionr   | maximale contenue dans<br>nées                       | la plage ou les       |  |
| NB(plage(s) de données)                                | donne le nombre                        | de cellules contenant une                            | valeur numérique      |  |

| ARRONDI(nombre;nb-de-décimales)                                                                                                    | arrondit la valeur du nombre (qui peut être une cellule, une<br>formule de calcul ou une fonction) au nombre décimales<br>indiqué.                                                                           |
|----------------------------------------------------------------------------------------------------|----------------------------------------------------------------------------------------------------|
| SI(condition;alors;sinon)                                                                                                    | permet d'effectuer un test conditionnel sur la valeur des<br>cellules<br>Renvoie à la valeur <i>alors</i> si la condition est vérifiée et à la<br>valeur <i>sinon</i> si cette condition n'est pas vérifiée. |
|                                                                                                    | Les tests logiques utilisent les signes :<br>= : égal<br>< : inférieur<br>> : supérieur<br><= : inférieur ou égal<br>>= : supérieur ou égal<br><> : différent                                                |
|                                                                                                    | Si le test porte un texte, celui-ci doit être apparaître entre guillemets dans la condition.                                                                                                    |
|                                                                                                    | De même si la réponse-vraie et/ou la réponse-faux est un texte, celles-ci doivent apparaître entre guillemets.                                                                                               |
|                                                                                                    | Les tests logiques peuvent dépendre d'une ou plusieurs                                                                                                    |
|                                                                                                    | et( <i>condition1</i> ; <i>condtion2</i> ;) renvoie à la valeur <i>alors</i> si<br>toutes les conditions sont<br>vérifiées où, dans le cas<br>contraire, à la valeur <i>sinon</i>                            |
|                                                                                                    | ou( <i>condition1</i> ; <i>condtion2</i> ;) renvoie à la valeur <i>alors</i> si au<br>moins l'une des conditions est<br>vérifiée où, dans le cas<br>contraire, à la valeur <i>sinon</i>                      |
| Attention à la syntaxe                                                                                                    |                                                                                                    |
| <ul> <li>A1:B3 : signifie de la cellule A1 à la cellule B3 (soit A1, A2, A3, B1, B2, B3)</li> <li>A2;D4 : signifie cellule A2 et cellule D4</li> <li>A1:B3:D4:E7 : signifie de la cellule A1 à la cellule B3 et de la cellule D4 à la cellule E7</li> </ul> |                                                                                                    |

#### 4 Les principales fonctions avancées

| RANG(nombre;référence;ordre)                                     |                                                                                                    |  |  |
|------------------------------------------------------------------|----------------------------------------------------------------------------------------------------|--|--|
| détermine le rang du nombre dans la zone référence               |                                                                                                    |  |  |
| nombre : cellule dont vous voulez connaître le rang              |                                                                                                    |  |  |
| référence :                                                      | liste des cellules permettant "le classement"<br>Si cette zone n'est pas nommée et qu'elle doit être recopiée, n'oubliez pas de lui<br>attribuer une référence absolue                                                                                                    |  |  |
| ordre :                                                          | ordre de classement :<br>- par défaut (ou 0) : classement dans l'ordre décroissant<br>- tout chiffre autre que zéro : classement dans l'ordre décroissant                                                                                                    |  |  |
| SOMME.SI <i>(plage;c</i>                                         | ritère;somme-plage)                                                                                                    |  |  |
| calcule la somm                                                  | e de données répondant à un critère                                                                                                    |  |  |
| plage                                                            | : plage des données à tester                                                                                                    |  |  |
| critère                                                          | <ul> <li>critère de sélection (test)</li> <li>Si ce critère ne fait pas référence à une cellule, il doit apparaître entre<br/>guillemets</li> </ul>                                                                                                    |  |  |
| somme-plag                                                       | e : plage des données à additionner                                                                                                    |  |  |
| Remarqu                                                          | ue :                                                                                                    |  |  |
| La zo<br>zone<br>(ains<br>zone                                   | one plage doit avoir une équivalence avec la zone somme-plage. Autrement dit, la<br>e somme-plage doit contenir autant de cellules que la zone plage.<br>si si la première cellule de la zone plage répond au test, la première cellule de la<br>e somme-plage sera retenue) |  |  |
| NB.SI(plage;critère                                              | e)                                                                                                    |  |  |
| détermine le nor                                                 | nbre de cellules non vides répondant à la condition à l'intérieur d'une plage                                                                                                    |  |  |
| plage : pla                                                      | age contenant les données non vides à compter                                                                                                    |  |  |
| critère : crit<br>Si                                             | tère de sélection (test)<br>ce critère ne fait pas référence à une cellule, il doit apparaître entre guillemets                                                                                                    |  |  |
| RECHERCHE(valeur-cherchée;zone-de-recherche;zone-réponse)        |                                                                                                    |  |  |
| donne l'information de la zone-réponse correspondant à la valeur |                                                                                                    |  |  |
| Attention :                                                      |                                                                                                    |  |  |
| - La zone-de-l                                                   | recherche doit absolument être classée dans l'ordre croissant.                                                                                                    |  |  |
| - Cette fonctio<br>zone-de-reci                                  | on ne fonctionne pas si la valeur-cherchée est inférieure à plus petite valeur de la<br>herche.                                                                                                    |  |  |
| - Si la valeur-<br>de-recherch<br>qui sera utili                 | cherchée n'est pas trouvée dans la zone-de-recherche c'est la valeur de la zone-<br>e qui correspond à la valeur-cherchée inférieure à celle désignée dans la formule<br>sée.                                                                                                |  |  |
| valeur-cherc                                                     | hée : valeur recherchée                                                                                                    |  |  |

| zone-de-recherche                                                                                                    | <ul> <li>plage de cellules de recherche de la valeur-cherchée</li> <li>Si cette zone n'est pas nommée et qu'elle doit être recopiée, n'oubliez<br/>pas de lui attribuer une référence absolue</li> </ul> |
|----------------------------------------------------------------------------------------------------|----------------------------------------------------------------------------------------------------|
| zone-réponse                                                                                                    | <ul> <li>plage de cellules de l'information recherchée</li> <li>Si cette zone n'est pas nommée et qu'elle doit être recopiée, n'oubliez<br/>pas de lui attribuer une référence absolue</li> </ul>        |
| Remarque :                                                                                                    |                                                                                                    |
| La zone-réponse doit avoir une équivalence avec la zone-de-recherche. Autreme<br>dit, la zone-réponse doit contenir autant de cellules que la zone-de-recherche.<br>(ainsi si la valeur de la première cellule de la zone-de-recherche est égale à la valeu<br>cherchée, c'est la valeur de la première cellule de la zone-réponse qui sera retenue) |                                                                                                    |

### **MODIFIER LE CONTENU D'UNE CELLULE**

# 1 Modifier le contenu d'une cellule Sélectionner la cellule à modifier Sélectionner la cellule à modifier Double clic dans la cellule Dans la barre de formule, apporter les modifications désirées Apporter les modifications désirées Dans la barre de formule, apporter les modifications désirées Appuyer sur la touche Entrée

| 2 | Effacer le contenu d'une ou plu                                              | isieurs cellules                        |
|---|------------------------------------------------------------------------------|-----------------------------------------|
|   | Sélectionner la ou les cellules à effacer                                    |                                         |
|   | Édition<br>Effacer<br>Sélectionner les éléments à effacer<br>dans la cellule | Appuyer sur la touche "Supprimer" Suppr |

| 3 | 3 Utiliser le vérificateur orthographique                                                      |                                                         |  |
|---|------------------------------------------------------------------------------------------------|---------------------------------------------------------|--|
|   | Outils                                                                                         | Cliquer sur                                             |  |
|   | Orthographe                                                                                    | Orthographe                                             |  |
|   | Lorsque Excel trouve un mot inconnu de son dictionnaire, il affiche la fenêtre "Orthographe" : |                                                         |  |
|   | Ce mot est correct :                                                                           |                                                         |  |
|   | Cliquer sur Ignorer pour ig                                                                    | norer le mot inconnu (autrement dit ne pas le corriger) |  |
|   | Cliquer sur Ignorer toujours pour ig                                                           | norer le mot inconnu dans toute la feuille              |  |
|   |                                                                                                |                                                         |  |
|   | Ce mot est mal orthographié :                                                                  |                                                         |  |
|   | Choisir un mot dans la rubrique "Suggestions :" ou saisir sa propre correction et cliquer sur  |                                                         |  |
|   | Remplacer pour remplacer le r                                                                  | not inconnu par cette correction                        |  |
|   | Remplacer tout pour remplacer le r                                                             | not inconnu par cette correction dans toute la feuille  |  |
|   | Cliquer sur Ok                                                                                 |                                                         |  |

### **METTRE EN FORME LES CELLULES**

| 1 | Appliquer un format existant                                                                                                    |  |
|---|----------------------------------------------------------------------------------------------------|--|
|   | Sélectionner la ou les cellules à mettre en forme                                                                                   |  |
|   | Format                                                                                                    |  |
|   | Cellules                                                                                                    |  |
|   | Onglet "Nombre"                                                                                                    |  |
|   | Sélectionner la catégorie de format                                                                                                 |  |
|   | Si nécessaire, sélectionner le format souhaité et/ou activer ou désactiver les options proposées                                    |  |
|   | <u>Exemple</u> : pour afficher les chiffres avec deux décimales et avec les séparateurs de milliers                                 |  |
|   | Cliquer sur : Format - Cellules - Onglet "Nombre" - Catégorie "Nombre" - Options "2<br>décimales" et "Séparateurs de milliers" - Ok |  |
|   | Cliquer sur Ok                                                                                                    |  |

| 2 | Personnaliser un format                                 |  |
|---|---------------------------------------------------------|--|
|   | Sélectionner la ou les cellules à mettre en forme       |  |
| Γ | Format                                                  |  |
|   | Cellules                                                |  |
|   | Onglet "Nombre"                                         |  |
|   | Catégorie "Personnalisé"                                |  |
|   | Dans la rubrique "Type" sélectionner un format existant |  |
|   | Modifier ce format                                      |  |
|   | Cliquer sur Ok                                          |  |

Remarque : pour supprimer un format

Format - Cellules - Nombre - Personnalisé - Sélectionner le format à supprimer - Supprimer - Ok

| 3 | Recopier un format                                             |
|---|----------------------------------------------------------------|
|   | Sélectionner la cellule contenant le format à recopier         |
|   | Cliquer sur<br>Reproduire la mise en forme                     |
|   | Sélectionner la ou les cellules où ce format doit être recopié |

| 4 | Mettre en forme les caractères                                   |                              |
|---|------------------------------------------------------------------|------------------------------|
|   | Sélectionner la ou les cellules à mettre en forme                | ,                            |
|   | Format                                                           | Arial   Police               |
|   | Onglet "Police"                                                  | Taille de la police          |
|   | Sélectionner la police, le style, la taille, le soulignement, la | G Gras I Italique S Souligné |
|   | couleur                                                          | Couleur de caractères        |
|   |                                                                  |                              |

| 5 A | 5 Ajouter des bordures                                                                                                    |                                  |  |
|-----|----------------------------------------------------------------------------------------------------|----------------------------------|--|
| Sé  | Sélectionner la ou les cellules à mettre en forme                                                                                                  |                                  |  |
| Fo  | ormat                                                                                                    | Flèche de recherche de           |  |
|     | Cellules                                                                                                    | Bordures                         |  |
|     | Onglet "Bordure"                                                                                                    | Sélectionner le type de bordures |  |
|     | Dans la rubrique "Ligne"<br>sélectionner le style de trait et sa<br>couleur                                                                        |                                  |  |
| Cli | Dans la rubrique "Bordure",<br>sélectionner les traits désirés (ou<br>utiliser les présélections de la<br>rubrique "Présélection")<br>iquer sur Ok |                                  |  |

| 6 | Colorier une cellule                              |                         |
|---|---------------------------------------------------|-------------------------|
|   | Sélectionner la ou les cellules à mettre en forme |                         |
|   | Format                                            | Flèche de recherche de  |
|   | Cellules                                          | Couleur de remplissage  |
|   | Onglet "Motifs"                                   |                         |
|   | Sélectionner la couleur désirée                   | Sélectionner la couleur |
|   | Cliquer sur Ok                                    |                         |

| 7 | Ajouter des motifs                                      |  |  |
|---|---------------------------------------------------------|--|--|
|   | Sélectionner la ou les cellules à mettre en forme       |  |  |
|   | Format                                                  |  |  |
|   | Cellules                                                |  |  |
|   | Onglet "Motifs"                                         |  |  |
|   | Dans la rubrique "Motifs", sélectionner le motif désiré |  |  |
|   | Cliquer sur Ok                                          |  |  |

#### 8 Modifier l'alignement

| Sélectionner la ou les cellules à mettre en forme |                        |  |
|---------------------------------------------------|------------------------|--|
| Format                                            | Aligné à gauche        |  |
| Cellules<br>Onglet "Alignement"                   | Au centre              |  |
| Sélectionner les options souhaitées               | Aligné à droite        |  |
| Cliquer sur Ok                                    | E Fusionner et centrer |  |

Remarque : certaines options ne sont accessibles que par le menu :

- <u>La justification horizontale du texte</u> dans le champ "Horizontal :" de la rubrique "Alignement du texte", sélectionner l'option "Justifié".
- <u>La modification de l'alignement vertical</u> dans le champ "Vertical :" de la rubrique "Alignement du texte", sélectionner l'alignement vertical souhaité.
- <u>Le renvoi à la ligne automatique</u> dans la rubrique "Contrôle du texte" activer l'option "Renvoyer à la ligne automatiquement".
- <u>La fusion des cellules (sans en centrer le contenu)</u> dans la rubrique "Contrôle du texte" activer l'option "Fusionner les cellules".
- La modification de l'orientation du texte

dans la rubrique "Orientation", cliquer sur la flèche d'orientation du texte et glisser jusqu'au degré d'inclinaison souhaité ou saisir ce degré dans la zone "degrés".

- Le positionnement vertical du texte

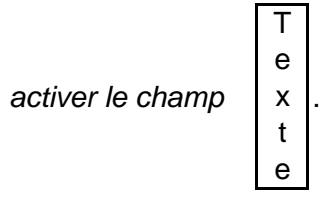

#### 9 Utiliser les formats automatiques

Sélectionner les cellules à mettre en forme (tableau sans le titre)

#### Format

Mise en forme automatique...

Sélectionner le format souhaité

Remarque : il est possible d'apporter des modifications (couleur, taille,...) aux caractères du tableau mis en forme automatiquement.

#### 10 Utiliser un format conditionnel Sélectionner les cellules concernées par le format conditionnel Format Mise en forme conditionnelle... Mise en forme conditionnelle ? × Condition 1 comprise entre 🚹 et La valeur de la cellule est 🛛 🔫 Aperçu du format à utiliser Sans mise en forme Format. lorsque la condition est vraie 2 Annuler Ajouter >> Supprimer... 1 2 3 4 5 1 Sélectionner l'option "La valeur de la formule est" 2 Sélectionner le type de comparaison 3 Saisir ou sélectionner la valeur ou les valeurs fourchettes à respecter pour l'application de ce format 4 Cliquer sur Format... Sélectionner le format à appliquer Cliquer sur Ok Remarques \* Pour ajouter une autre condition Cliquer sur Ajouter>> Renouveler les étapes 1 à 4 Pour supprimer une condition Supprimer Cliquer sur Sélectionner la condition à supprimer 0k Cliquer sur 0k 5 Cliquer sur

| 1 Protéger les cellules                                                                                                    |
|----------------------------------------------------------------------------------------------------|
| Les cellules protégées ne peuvent être modifiées ou effacées.                                                                                                    |
| Pour protéger les cellules, il faut :                                                                                                    |
| <ul> <li>verrouiller les cellules à protéger</li> <li>Par défaut, toutes les cellules sont protégées, aussi avant de protéger une feuille, il convient de<br/>"déverrouiller" les cellules qui ne sont pas à protéger.</li> </ul> |
| - protéger la feuille                                                                                                    |
| Verrouiller ou déverrouiller les cellules                                                                                                    |
| Format                                                                                                    |
| Cellules                                                                                                    |
| Onglet "Protection"                                                                                                    |
| Activer ou désactiver l'option "Verrouillée"                                                                                                    |
| Cliquer sur Ok                                                                                                    |
| Protéger la feuille                                                                                                    |
| Outil                                                                                                    |
| Protection                                                                                                    |
| Sélectionner l'option "Protéger la feuille" pour protéger la feuille active                                                                                                    |
| Sélectionner les éléments à protéger et éventuellement un mot de passe                                                                                                    |
| Cliquer sur Ok                                                                                                    |
| Déprotéger la feuille                                                                                                    |
| Si la feuille a été protégée avec un mot de passe celui-ci vous sera demandé pour ôter cette protection.                                                                                                    |
| Outil                                                                                                    |
| Protection                                                                                                    |
| Sélectionner l'option "Ôter la protection de feuille" pour ôter la protection de la feuille active                                                                                                    |
| Remarque :<br>L'option "Masquée" (qui fonctionne comme l'option "Protection") permet de ne plus afficher le contenu                                                                                                    |

de la cellule dans la barre de formule.

#### METTRE EN FORME LES LIGNES ET LES COLONNES

| 1 | Modifier la largeur d'une colon                     | ne                                                                                                   |
|---|-----------------------------------------------------|----------------------------------------------------------------------------------------------------|
|   | Se positionner dans la colonne à modifier<br>Format | Dans l'en-tête des colonnes positionner le curseur<br>de la souris à la fin de la colonne à modifier |
|   | Colonne                                             | Le curseur de la souris prend la forme suivante $~~~~~~~~~~~~~~~~~~~~~~~~~~~~~~~~~~~~$               |
|   | Largeur                                             | Cliquer et glisser jusqu'à la largeur souhaitée                                                      |
|   | Saisir la largeur désirée                           |                                                                                                    |
|   | Cliquer sur Ok                                      |                                                                                                    |

# 2 Modifier automatiquement la largeur d'une colonne... L'ajustement automatique permet d'adapter la largeur de la colonne... au contenu d'une cellule Sélectionner la cellule concernée Format Colonne Ajustement automatique Dans l'en-tête des colonne à modifier Le curseur de la souris à la fin de la colonne à modifier Le curseur de la souris prend la forme suivante ↔

| 3 | Modifier la hauteur d'une ligne                   |                                                                                                   |
|---|---------------------------------------------------|---------------------------------------------------------------------------------------------------|
|   | Se positionner dans la ligne à modifier<br>Format | Dans les numéros de lignes positionner le curseur<br>de la souris à la fin de la ligne à modifier |
|   | Ligne                                             | Le curseur de la souris prend la forme suivante $~~ \clubsuit$                                    |
|   | Hauteur                                           | Cliquer et glisser jusqu'à la hauteur souhaitée                                                   |
|   | Saisir la hauteur désirée                         |                                                                                                   |
|   | Cliquer sur Ok                                    |                                                                                                   |

#### 4 Modifier automatiquement la hauteur d'une ligne

L'ajustement automatique permet d'adapter la hauteur de la ligne au contenu des cellules de cette ligne.

| Se positionner dans la ligne à modifier<br>Format | Dans les numéros de lignes positionner le curseur<br>de la souris à la fin de la ligne à modifier |
|---------------------------------------------------|---------------------------------------------------------------------------------------------------|
| Ligne                                             | Le curseur de la souris prend la forme suivante                                                   |
| Ajustement automatique                            |                                                                                                   |

# **RECOPIER DÉPLACER**

#### Copier une cellule ou un groupe de cellules Sélectionner la cellule ou le groupe de cellules à copier Édition (ou clic droit) ₿**₽** Copier Copier Sélectionner la cellule supérieure gauche de la zone de collage (également appelée zone cible ou zone de destination) Édition (ou clic droit) a Coller Coller

#### Copier horizontalement 2

Sélectionner la cellule ou le groupe de cellules recopier

Cliquer sur "la poignée de remplissage" (le curseur de la souris prend alors la forme d'une croix noire +) et la faire glisser jusqu'à la dernière cellule de destination

Poignée de remplissage

#### Copier verticalement 3

Sélectionner la cellule ou le groupe de cellules à c Sélectionner la cellule à copier

Cliquer sur "la poignée de remplissage" (le curseur de la souris prend alors la forme d'une croix noire +) et la faire glisser jusqu'à la dernière cellule de destination

Poignée de remplissage

#### 4 Copier une feuille Sélectionner la feuille à recopier Édition (ou clic droit sur le nom de la feuille à copier) Déplacer ou copier une feuille Sélectionner la feuille devant laquelle doit être placée cette nouvelle feuille Activer l'option "Créer une copie" Ok

Cliquer sur

# 5 Déplacer une cellule ou le groupe de cellules à déplacer Sélectionner la cellule ou le groupe de cellules à déplacer Édition (ou clic droit) Couper Sélectionner la cellule supérieure gauche de la zone de collage (également appelée zone cible ou zone de destination) Édition (ou clic droit) Édition (ou clic droit)

Coller

Coller

#### Autre méthode

Sélectionner la cellule ou le groupe de cellules à déplacer

Pointer le curseur de la souris sur la bordure de la sélection

| Jan | Fév , |
|-----|-------|
|     | Y.    |

Pour déplacer les cellules, faire glisser la sélection vers la cellule supérieure gauche de la zone de collage

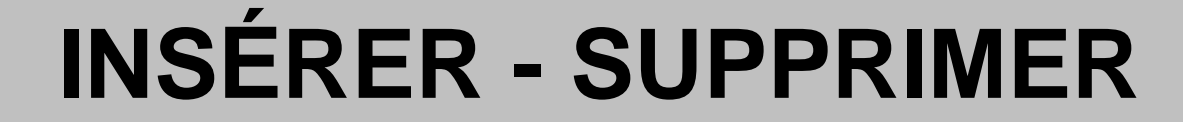

#### 1 Insérer une cellule

| Sélectionner la cellule qui va être décalée |  |
|---------------------------------------------|--|
|---------------------------------------------|--|

Ok

Insertion

Cellules...

Activer l'option correspondant au déplacement désiré

Cliquer sur

| 2 | Insérer plusieurs cellules                                                                                     |
|---|----------------------------------------------------------------------------------------------------|
|   | Sélectionner la cellule qui va être décalée et glisser d'autant de cellules qu'il faut en insérer<br>Insertion |
|   | Cellules                                                                                                    |
|   | Activer l'option correspondant au déplacement désiré                                                           |
|   | Cliquer sur Ok                                                                                                 |
| L |                                                                                                    |

#### 3 Insérer une ligne

Sélectionner une cellule de la ligne qui va être décalée

Insertion

Lignes

#### 4 Insérer plusieurs lignes

Sélectionner une cellule de la ligne qui va être décalée et glisser d'autant de lignes qu'il faut en insérer Insertion

Lignes

#### 5 Insérer une colonne

Sélectionner une cellule de la colonne qui va être décalée

Insertion

Colonnes

#### 6 Insérer plusieurs colonnes

Sélectionner une cellule de la colonne qui va être décalée et glisser d'autant de colonnes qu'il faut en insérer

Insertion

Colonnes

#### Insérer une feuille

Sélectionner la feuille qui va être décalée Insertion

Feuille

#### 8 Supprimer une ou plusieurs cellules

Sélectionner la ou les cellules à supprimer

Ok

Édition

Supprimer

Activer l'option correspondant au déplacement désiré

Cliquer sur

#### 9 Supprimer une ou plusieurs lignes

Sélectionner la ou les lignes à supprimer Édition Supprimer

#### 10 Supprimer une ou plusieurs colonnes

Sélectionner la où les colonnes à supprimer

Édition

Supprimer

# **11 Supprimer une feuille** Sélectionner la feuille à supprimer Édition Clic droit sur le nom de la feuille à supprimer Supprimer une feuille Supprimer Confirmer la suppression de la feuille en cliquant sur Ok

#### 12 Insérer un saut de page

- \* Pour un saut de page horizontal sélectionner la ligne où doit être inséré le saut de page
- \* Pour un saut de page vertical sélectionner la colonne où doit être inséré le saut de page
- \* Pour un saut de page vertical et horizontal sélectionner la cellule à droite et en dessous de la cellule où doivent être insérés les sauts de page

Insertion

Saut de page

#### 13 Supprimer un saut de page

- \* Pour supprimer un saut de page horizontal sélectionner la ligne sous le saut de page
- \* Pour supprimer un saut de page vertical sélectionner la colonne à droite du saut de page

Insertion

Supprimer le saut de page

| 14 Insérer une image                                                                              |                                                                                                    |  |
|---------------------------------------------------------------------------------------------------|----------------------------------------------------------------------------------------------------|--|
| Sélectionner la cellule ou sera insérée l'image<br>Insertion<br>Image                             |                                                                                                    |  |
| <i>Si l'image est un clipart</i><br>Images clipart…<br>Effectuer une rechercher l'image à insérer | Si l'image est dans un fichier<br>A partir du fichier<br>Dans le cnamp "Regarder dans :"              |  |
| Cliquer sur Ok<br>Sélectionner l'image à insérer                                                  | selectionner le chemin du fichler image a<br>insérer<br>Sélectionner l'image à insérer<br>Cliquer sur |  |

| 15 | 15 Supprimer une image          |               |  |
|----|---------------------------------|---------------|--|
| Se | électionner l'image à supprimer |               |  |
|    | Édition                         | Touche Suppr. |  |
|    | Effacer                         |               |  |
|    | Tout                            |               |  |
|    | Édition<br>Effacer<br>Tout      | Touche Suppr. |  |

#### **COMPLÉMENTS SUR LA GESTION DES IMAGES**

#### Pour déplacer une image

Cliquer sur l'image et la glisser jusqu'à l'emplacement désiré

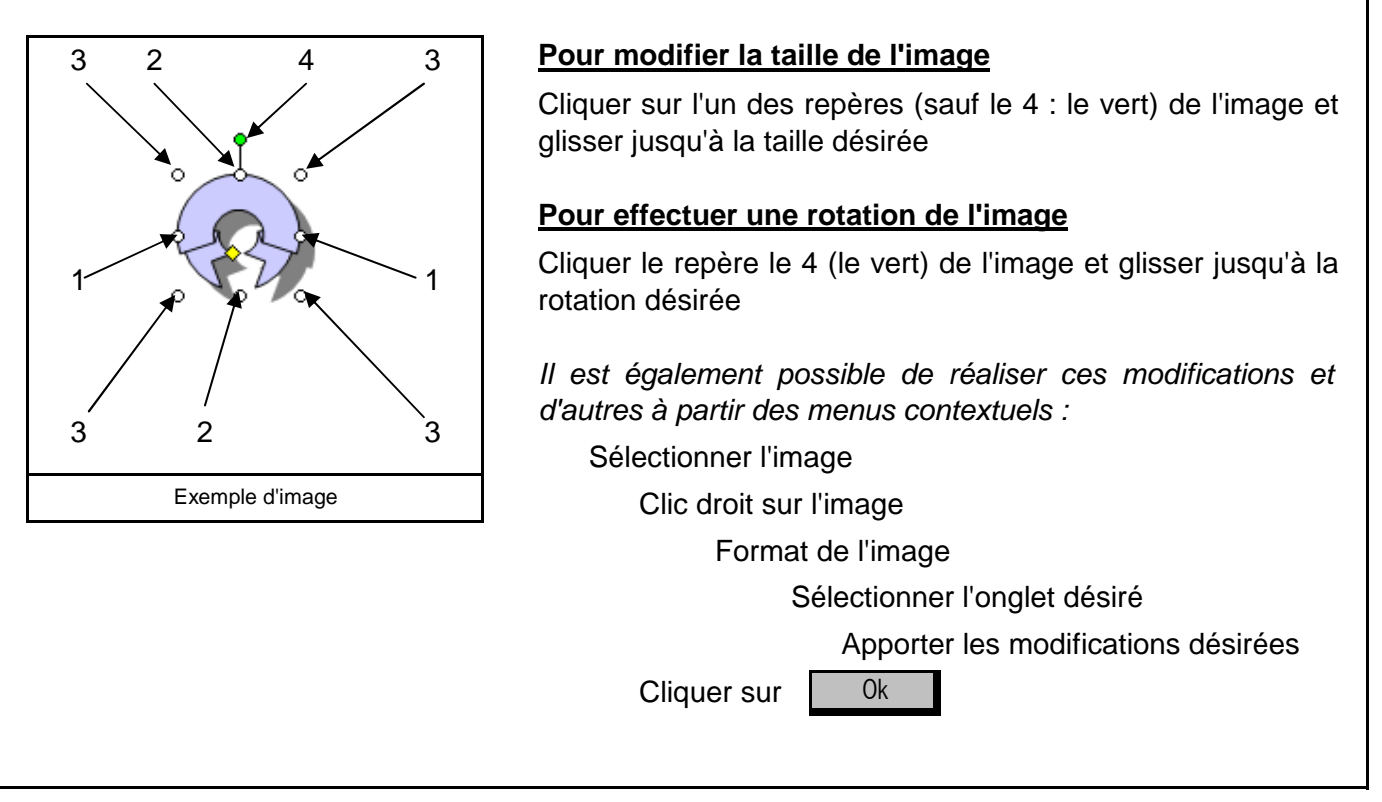

## **ANNULER - RÉTABLIR UNE COMMANDE**

| 1 Annuler la dernière commande | <b>9</b>                                                                                         |
|--------------------------------|--------------------------------------------------------------------------------------------------|
| Édition<br>Annuler             | Annuler<br>(utiliser la flèche de rechercher pour sélectionner<br>plusieurs commandes à annuler) |

| 2 Rétablir la dernière commande |                                                                                                    |
|---------------------------------|----------------------------------------------------------------------------------------------------|
| Édition<br>Répéter              | Rétablir<br>(utiliser la flèche de rechercher pour sélectionner<br>plusieurs commandes à rétablir) |

## **METTRE EN PAGE**

| 1 | Gérer les en-têtes et les pieds de page                                                                   |  |  |
|---|----------------------------------------------------------------------------------------------------|--|--|
|   | Fichier                                                                                                   |  |  |
|   | Mise en page                                                                                              |  |  |
| Γ | Onglet "En-tête/Pied de page"                                                                             |  |  |
|   | Insérer une en-tête ou un nied de nage existant                                                           |  |  |
|   | Cliquer aur la flèche de recherche de la rubrique "En tête : " au "Bied de page : "                       |  |  |
|   | Cilquel sul la lieche de lecherche de la rublique En-lete. Ou Fieu de page.                               |  |  |
|   |                                                                                                    |  |  |
|   |                                                                                                    |  |  |
|   | Personnaliser l'en-tête ou du pied de page                                                                |  |  |
|   | Cliquer sur En-tête personnalisé ou Pied de page personnalisé                                             |  |  |
|   | Se positionner dans la section où l'en-tête ou du pied de page doit apparaître                            |  |  |
|   | Saisir ou sélectionner en-tête ou du pied de page prédéfini                                               |  |  |
|   | Mise on forme du                                                                                          |  |  |
|   | texte Numéro de page Date Heure                                                                           |  |  |
|   |                                                                                                    |  |  |
|   |                                                                                                    |  |  |
|   |                                                                                                    |  |  |
|   |                                                                                                    |  |  |
|   | Chemin et nom du<br>fichierNom du classeur<br>(fichier)Nom de l'onglet<br>(feuille)ImageFormat de l'image |  |  |
|   | Cliquer sur Ok                                                                                            |  |  |
|   |                                                                                                    |  |  |
|   |                                                                                                    |  |  |
|   |                                                                                                    |  |  |

| 2 | Gérer les marges                |
|---|---------------------------------|
|   | Fichier                         |
|   | Mise en page                    |
|   | Onglet "Marges"                 |
|   | Modifier les différentes marges |
|   | Cliquer sur Ok                  |

| 3                                                            | Centrer le tableau dans la page                               |  |
|--------------------------------------------------------------|---------------------------------------------------------------|--|
|                                                              | Fichier                                                       |  |
|                                                              | Mise en page                                                  |  |
|                                                              | Onglet "Marges"                                               |  |
| Dans la rubrique "Centrer sur la page" activer les options : |                                                               |  |
|                                                              | - "Horizontalement" : pour centrer le tableau horizontalement |  |
| - "Verticalement" : pour centrer le tableau verticalement    |                                                               |  |
|                                                              | Cliquer sur Ok                                                |  |

| 4 | Modifier l'orientation                                                                                   |
|---|----------------------------------------------------------------------------------------------------|
|   | Fichier<br>Mise en page                                                                                  |
|   | Onglet "Page"<br>Dans la rubrique "Orientation" activer l'option correspondant à l'orientation souhaitée |
|   | Cliquer sur Ok                                                                                           |

| 5 | 5 Imprimer les en-têtes de ligne et de colonne                                  |  |
|---|---------------------------------------------------------------------------------|--|
|   | Fichier                                                                         |  |
|   | Mise en page                                                                    |  |
|   | Onglet "Feuille"                                                                |  |
|   | Dans la rubrique "Impression" activer l'option "En-tête de ligne et de colonne" |  |
|   | Cliquer sur Ok                                                                  |  |

| 6 | Imprimer le quadrillage                                      |
|---|--------------------------------------------------------------|
|   | Fichier                                                      |
|   | Mise en page                                                 |
|   | Onglet "Feuille"                                             |
|   | Dans la rubrique "Impression" activer l'option "Quadrillage" |
|   | Cliquer sur Ok                                               |

#### 7 Modifier l'échelle

| Fichier<br>Mise en page                                             |
|---------------------------------------------------------------------|
| Onglet "Page"                                                       |
| Dans la rubrique "Échelle"                                          |
| Activer l'option "Réduire/agrandir à :" et saisir l'échelle désirée |
| Cliquer sur Ok                                                      |

#### 8 Ajuster l'échelle

| Fichier                                                              |
|----------------------------------------------------------------------|
| Mise en page                                                         |
| Onglet "Page"                                                        |
| Dans la rubrique "Échelle"                                           |
| Activer l'option "Ajuster :" et saisir le nombre de pages souhaitées |
| Cliquer sur Ok                                                       |

| 9 Aperçu avant impression                                                                  |                         |  |
|--------------------------------------------------------------------------------------------|-------------------------|--|
| Fichier                                                                                    | <u>A</u>                |  |
| Aperçu avant impression                                                                    | Aperçu avant impression |  |
| Remarque : le numéro de page et le nombre total de pages apparaissent dans la barre d'état |                         |  |
| Suiv. Pour accéder à la page suivante                                                      |                         |  |
| Préc. Pour revenir à la page précédente                                                    |                         |  |
| Zoom Pour modifier l'échelle d'affichage de l'aperçu                                       |                         |  |
| Page Pour accéder au menu "Fichier - Mise en page"                                         |                         |  |
| Marges Pour modifier manuellement les marges                                               |                         |  |
| Cliquer sur Fermer                                                                         |                         |  |

#### 10 Imprimer la feuille

| Remarque : pour imprimer, il est préférable de passer par l'aperçu avant impression. |                         |
|--------------------------------------------------------------------------------------|-------------------------|
| Fichier                                                                              | à                       |
| Aperçu avant impression                                                              | Aperçu avant impression |
| Cliquer sur Imprimer                                                                 |                         |
| Cliquer sur Ok                                                                       |                         |
|                                                                                      |                         |

#### Autre méthode : sans passer par l'aperçu avant impression

| Fichier        | 6        |
|----------------|----------|
| Imprimer       | Imprimer |
| Cliquer sur Ok |          |

| 1 | 11 Imprimer une partie de la feuille       |                                                       |  |  |  |
|---|--------------------------------------------|-------------------------------------------------------|--|--|--|
|   | Sélectionner la ou les cellules à imprimer |                                                       |  |  |  |
|   | Fichier                                    |                                                       |  |  |  |
|   | Imprimer                                   |                                                       |  |  |  |
|   | Dans                                       | la rubrique "Impression" activer l'option "Sélection" |  |  |  |
|   | Cliquer sur                                | Aperçu                                                |  |  |  |
|   | Cliquer sur                                | Imprimer                                              |  |  |  |
|   | Cliquer sur                                | Ok                                                    |  |  |  |

#### 12 Imprimer une ou plusieurs pages de la feuille

| Fichier                                               |
|-------------------------------------------------------|
| Imprimer                                              |
| Dans la rubrique "Étendue" activer l'option "Page(s)" |
| Saisir la fourchette des pages à imprimer             |
| Cliquer sur Aperçu                                    |
| Cliquer sur Imprimer                                  |
| Cliquer sur Ok                                        |

| 13 Imprimer les formules de calcul                                                         |                         |  |  |  |
|--------------------------------------------------------------------------------------------|-------------------------|--|--|--|
| Remarque : la mise en forme du tableau ne sera plus respectée                              |                         |  |  |  |
| Outils                                                                                     |                         |  |  |  |
| Options                                                                                    |                         |  |  |  |
| Onglet "Affichage"                                                                         |                         |  |  |  |
| Activer l'option "Formules"                                                                |                         |  |  |  |
| Cliquer sur Ok                                                                             |                         |  |  |  |
| Si nécessaire, réajuster la taille et les colonnes avant d'imprimer ce tableau de formules |                         |  |  |  |
| Fichier                                                                                    | <u>A</u>                |  |  |  |
| Aperçu avant impression                                                                    | Aperçu avant impression |  |  |  |
| Cliquer sur Imprimer                                                                       |                         |  |  |  |
| Cliquer sur Ok                                                                             |                         |  |  |  |
|                                                                                            |                         |  |  |  |

| M | M-95  | 5880 |
|---|-------|------|
|   | VI U( | 5000 |

# **TRIER LES DONNÉES**

| 1 | Trier des lignes par ordre croissant                                                                                                    |                                                               |  |  |  |  |
|---|----------------------------------------------------------------------------------------------------|---------------------------------------------------------------|--|--|--|--|
|   | Sélectionner les cellules à trier                                                                                                    |                                                               |  |  |  |  |
|   | Données<br>Trier<br>Dans la zone "Trier par " sélectionner la colonne contenant la<br>donnée servant de critère de tri<br>Sélectionner l'ordre croissant<br>Si le tri repose également sur d'autres critères recommencer<br>les deux étapes précédentes pour ces autres critères<br>Cliquer sur Ok | Si le tri porte sur la<br>première colonne du<br>tableau<br>I |  |  |  |  |
|   | Éventuellement activer l'option "étendre la sélection" et cliquer sur <tri></tri>                                                                                                    |                                                               |  |  |  |  |

| 2 | Trier des lignes par ordre décroissant                                                                                                    |                                                                                     |
|---|----------------------------------------------------------------------------------------------------|-------------------------------------------------------------------------------------|
|   | Sélectionner les cellules à trier                                                                                                    |                                                                                     |
|   | Données<br>Trier<br>Dans la zone "Trier par " sélectionner la colonne contenant la<br>donnée servant de critère de tri<br>Sélectionner l'ordre décroissant<br>Si le tri repose également sur d'autres critères recommencer<br>les deux étapes précédentes pour ces autres critères<br>Cliquer sur | Si le tri porte sur la<br>première colonne du<br>tableau<br>IIII<br>Tri décroissant |
|   | Éventuellement activer l'option "étendre la sélection" et cliquer sur <tri></tri>                                                                                                    |                                                                                     |

| 3 | Trier des colonnes                                                                            |  |  |  |
|---|-----------------------------------------------------------------------------------------------|--|--|--|
|   | Sélectionner les cellules à trier                                                             |  |  |  |
|   | Données                                                                                       |  |  |  |
|   | Trier                                                                                         |  |  |  |
|   | Cliquer sur Options                                                                           |  |  |  |
|   | Dans la rubrique "Trier" activer l'option "De la gauche vers la droite"                       |  |  |  |
|   | Cliquer sur Ok                                                                                |  |  |  |
|   | Dans la zone "Trier par " sélectionner la ligne contenant la donnée servant de critère de tri |  |  |  |
|   | Sélectionner l'ordre croissant ou décroissant                                                 |  |  |  |
|   | Si le tri repose également sur d'autres critères recommencer les deux étapes précédentes      |  |  |  |
|   | pour ces autres critères                                                                      |  |  |  |
|   | Cliquer sur Ok                                                                                |  |  |  |

# **RÉALISER UN GRAPHIQUE**

| 1 Créer un graphique                                                                                                    |                     |  |  |  |  |
|----------------------------------------------------------------------------------------------------|---------------------|--|--|--|--|
| Sélectionner les cellules qui serviront de base au graphique                                                                                                    |                     |  |  |  |  |
| Insertion                                                                                                    |                     |  |  |  |  |
| Graphique                                                                                                    | Assistant graphique |  |  |  |  |
| Étape 1                                                                                                    |                     |  |  |  |  |
| Sélectionner le type et le sous-type de graphique                                                                                                    |                     |  |  |  |  |
| Cliquer sur Suivant                                                                                                    |                     |  |  |  |  |
| Étape 2                                                                                                    |                     |  |  |  |  |
| Dans l'onglet "Plage de données" vérifier l'exactitudes des données à retenir                                                                                                    |                     |  |  |  |  |
| Dans l'onglet "Séries" attribuer ou corriger le nom des séries                                                                                                    |                     |  |  |  |  |
| Cliquer sur Suivant                                                                                                    |                     |  |  |  |  |
| Étape 3                                                                                                    |                     |  |  |  |  |
| Définir les options du graphique : les titres, l'affichage ou le nom de la légende, les axes, le quadrillage, l'affichage ou non de la table des données et l'affichage ou non de la valeur des données |                     |  |  |  |  |
| Cliquer sur Suivant                                                                                                    |                     |  |  |  |  |
| Étape 4                                                                                                    |                     |  |  |  |  |
| Sélectionner l'emplacement du graphique : sur la même feuille que le tableau ou sur une feuille de                                                                                                    |                     |  |  |  |  |
| type graphique                                                                                                    |                     |  |  |  |  |
| Cliquer sur Fin                                                                                                    |                     |  |  |  |  |
| Remarque : pour revenir à l'étape précédente. clic                                                                                                    | uer sur Précédent   |  |  |  |  |

| 2 | Modifier les parame             | ètres d'un graphique                        |
|---|---------------------------------|---------------------------------------------|
|   | Sélectionner la feuille graphiq | ue                                          |
|   | Clic droit                      |                                             |
|   | Type de graphique               | : Pour modifier les paramètres de l'étape 1 |
|   | Données source                  | : Pour modifier les paramètres de l'étape 2 |
|   | Options du graphique            | : Pour modifier les paramètres de l'étape 3 |
|   | Emplacement                     | : Pour modifier les paramètres de l'étape 4 |
|   | Cliquer sur Ok                  |                                             |

|  | Μ | Ио | difie | r les | éléments | d'un | graphique |
|--|---|----|-------|-------|----------|------|-----------|
|--|---|----|-------|-------|----------|------|-----------|

| Sélectionner l'élément à modifier                           |                                                                                |                                                                                                    |  |  |  |
|-------------------------------------------------------------|--------------------------------------------------------------------------------|----------------------------------------------------------------------------------------------------|--|--|--|
| Double clic<br>Procéder aux modifications<br>Cliquer sur Ok | A partir de la barre d'outils<br>"Mise en forme" procéder aux<br>modifications | Format (ou clic droit)<br>" <i>Option</i> sélectionnée"<br>Procéder aux modifications<br>Cliquer sur Ok |  |  |  |

#### Pour modifier l'échelle d'un axe :

Sélectionner l'axe

Clic droit

Format de l'axe...

onglet Echelle

Apporter les modifications désirées

Remarque : pour imprimer un graphique et un tableau sur un même état, le graphique ne doit pas être sélectionné.

Pour n'imprimer que le graphique situé sur une feuille de calcul, sélectionner la zone graphique et lancer l'impression.

4

#### Exemple de graphique

#### CHIFFRE D'AFFAIRES DE LA SEMAINE 26

|                                                                                                    | Lundi    | Mardi    | Mercredi | Jeudi    | Vendredi | Total de la semaine |
|----------------------------------------------------------------------------------------------------|----------|----------|----------|----------|----------|---------------------|
| Pommes                                                                                                    | 1 000,00 | 1 200,00 | 2 000,00 | 1 800,00 | 1 500,00 | 7 500,00            |
| Bananes                                                                                                    | 800,00   | 600,00   | 1 200,00 | 1 500,00 | 1 100,00 | 5 200,00            |
| Poires                                                                                                    | 700,00   | 500,00   | 500,00   | 800,00   | 400,00   | 2 900,00            |
| Total journalier                                                                                                    | 2 500,00 | 2 300,00 | 3 700,00 | 4 100,00 | 3 000,00 | 15 600,00           |
| Zone graphique                                                                                                    |          |          |          |          |          |                     |
| Titre du graphique                                                                                                    |          | →C.A. S  | EMAINE   | 26       |          | Quadrillage         |
| Titre de l'axe des<br>ordonnées (Y)<br>Axe des ordonnées<br>(Y)<br>Axe des abscisses (X)<br>Axe des abscisses (X)<br>Titre de l'axe des<br>abscisses (X)<br>Etiquettes<br>Séries |          |          |          |          |          |                     |